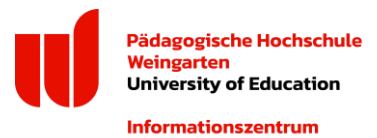

# Teil 1: Registrierung im "Q-Pilot"

Öffnen Sie aus dem Netzwerk der Pädagogischen Hochschule Weingarten (d. h. von einem PC aus dem PC-Pool in S 2.30 oder S 2.31) oder über das "eduroam" folgende Seite im Browser:

|                         | https://rz-icprint.rwu.de |           |
|-------------------------|---------------------------|-----------|
| <sup>®</sup> Q<br>PILOT |                           | InterCard |
| Benutzerservice         |                           |           |
|                         |                           |           |
|                         | Login                     |           |
|                         | Passwort                  |           |
|                         | Einloggen                 |           |
|                         | oder                      |           |
|                         | Registrieren              |           |

Gehen Sie bei der erstmaligen Anwendung auf "Registrieren".

| PILOT                               | InterCard<br>SIMPLY SMART  |
|-------------------------------------|----------------------------|
| Benutzerservice                     |                            |
|                                     |                            |
| Selbst-Registrierung                |                            |
| Mit diesem Formular können Sie Ihre | Kartennummer registrieren. |
| Kartennummer                        |                            |
| Domain-Login                        |                            |
| Passwort                            |                            |
|                                     | Registrieren Abbrechen     |

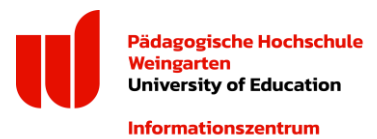

Geben Sie unter "Kartennummer" die Nummer Ihres Studierendenausweises (Ziffernfolge unter "Student Identity Card") ein. Unter "Domain-Login" geben Sie bitte Ihre MyID (drei Buchstaben, drei Ziffern) ein. Verwenden Sie unter "Passwort" erstmalig Ihr reguläres MyID-Passwort und bestätigen mit "Registrieren".

Ihr Konto wird nun angelegt.

Nach der Registrierung gelangen Sie zur Oberfläche "Benutzerservice".

| Benutzerservice                                                                       | <b># Start</b> ► Dienste - C+ Logout                                              |
|---------------------------------------------------------------------------------------|-----------------------------------------------------------------------------------|
| Willkommen Folgende Dienste sind verfügbar:                                           |                                                                                   |
| mobilePrint                                                                           | 🖨 Druckaufträge                                                                   |
| Automatische Konvertierung von Dokumenten in<br>Druckaufträge für treiberlosen Druck. | Aktuelle und archivierte Druckauffräge können<br>eingesehen und verwaltet werden. |
| Scans                                                                                 | i≡ Transaktionen                                                                  |
| Gescannte Dokumente können eingesehen und<br>verwaltet werden.                        | Anzeige der Transaktionen Ihres<br>Benutzerkontos.                                |
| ¢s Einstellungen                                                                      |                                                                                   |
| Ändern Sie diverse Einstellungen Ihres<br>Benutzerkontos.                             |                                                                                   |

Wichtig: Gehen Sie im nächsten Schritt auf "Einstellungen" und scrollen auf "Passwort ändern".

| <b>௸</b> Passwort ändern |                       |
|--------------------------|-----------------------|
| Passwort                 |                       |
| Passwort bestätigen      |                       |
|                          | Neues Passwort setzen |

Geben Sie hier ein neues, eigens für die Anmeldung am Q-Pilot zu verwendendes Passwort (mind. 12 Zeichen) ein. Bestätigen Sie das Passwort. Die Nutzung eines separaten Passworts für die Nutzung des Q-Pilot-Systems unter <u>https://rz-icprint.rwu.de/</u> erhöht die IT-Sicherheit und ist daher sehr wichtig.

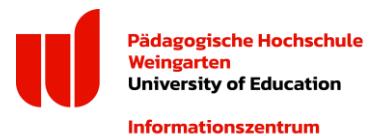

In einem weiteren Schritt kontrollieren Sie bitte im Bereich "Einstellungen", ob Ihre E-Mailadresse (...@stud.ph-weingarten.de) korrekt hinterlegt ist. Sollte Ihre E-Mailadresse nicht korrekt sein, benachrichtigen Sie bitte den IT-Support unter <u>itm-support@ph-weingarten.de</u>.

Nach Änderung des Passworts und Kontrolle der E-Mailadresse können Sie die Funktionen des Q-Pilot-Systems nutzen.

# Teil 2: Drucken über "Q-Pilot"

Voraussetzung zum Drucken ist die erfolgreiche Registrierung im Q-Pilot (s. Teil 1)!

Öffnen Sie aus dem Netzwerk der Pädagogischen Hochschule Weingarten (d.h. von einem PC aus dem PC-Pool in S 2.30 oder S 2.31) oder über das "eduroam" folgende Seite im Browser:

https://rz-icprint.rwu.de

Melden Sie sich an:

Login = Ihre MyID (drei Buchstaben, drei Ziffern).

Passwort = Ihr in Teil 1: Registrierung im "Q-Pilot" vergebenes Passwort.

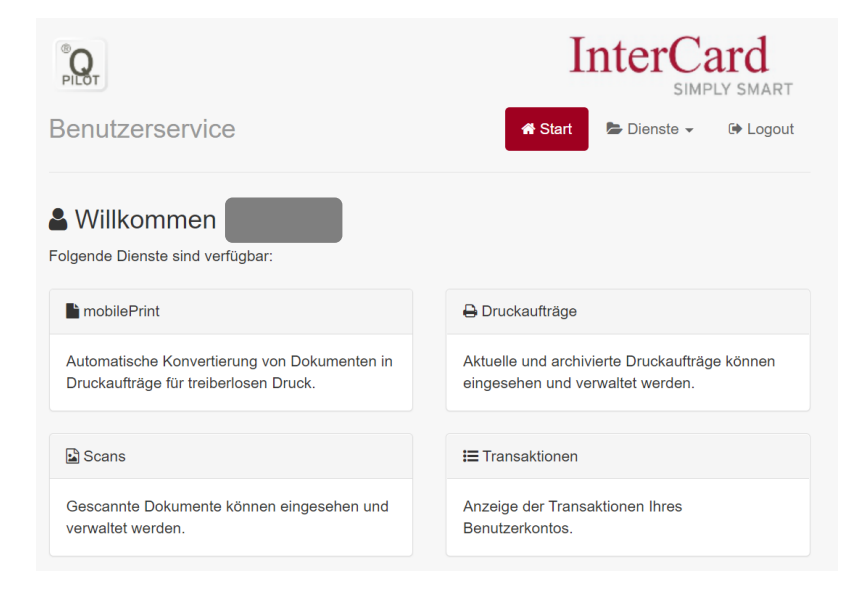

Gehen Sie auf "mobilePrint" und klicken in das Feld "Dateien ablegen oder klicken".

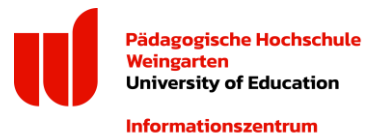

| PILOT                |                             | InterCard<br>SIMPLY SMART                                    |
|----------------------|-----------------------------|--------------------------------------------------------------|
| Benutzerserv         | vice                        | 🕷 Start 😂 Dienste 🗸 🕼 Logout                                 |
| heter mobilePrir     | nt - Dokumente tr           | reiberlos drucken                                            |
| Es können Office-Dok | sumente hochgeladen und als | s Druckauftrag bereitgestellt werden. Die erzeugten Aufträge |
| konnen an den Druck  | ern abgeruien werden.       |                                                              |
|                      | Dateien abl                 | legen oder klicken                                           |
| 1                    |                             |                                                              |
| Dateiübersicht       |                             |                                                              |

Es öffnet sich ein Windows-Explorer-Fenster über das Sie die gewünschte Datei zum Druck auswählen können (die Bestätigung der Datei im Windows-Explorer-Fenster erfolgt über den Button "Öffnen").

**Achtung:** Es ist im Q-Pilot nach Auswahl Ihrer Druckdatei im Bereich "mobilePrint" nicht ersichtlich, ob eine Datei ausgewählt wurde. Eine Kontrolle der Druckdateien ist über den Bereich "Druckaufträge" möglich (erreichbar über "Start" und dann "Druckaufträge" oder direkt über das Auswahlfeld "Dienste"). Eine Änderung hinsichtlich Stückzahl und Farbauswahl ist nicht möglich. Verwenden Sie diesbezüglich bei Bedarf die Kopierfunktion am Druck- und Kopiersystem.

| <sup>®</sup> Q<br>PILOT      |                | InterC            | ard<br>PLY SMART |
|------------------------------|----------------|-------------------|------------------|
| Benutzerservice              | *              | Start 🕞 Dienste 🗸 | 🕩 Logout         |
| 🔒 Druckaufträge verwalte     | n              |                   |                  |
| Bezeichnung                  | Datum          | Eigenschaften     | Seiten           |
| ★ Test.docx                  | 04.11.22 13:05 |                   | 台 0 (1)          |
| InterCard GmbH Kartensysteme |                |                   | 🄯 English        |

Zum Druck der Datei führen Sie Ihren Studierendenausweis in das Lesegerät eines Druck- & Kopiergeräts ein. Drücken Sie auf "Drucken" und folgen den weiteren Anweisungen. Achten Sie

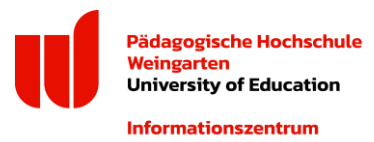

darauf, dass ausreichend Guthaben auf Ihrer Karte vorhanden ist. Nach Abschluss Ihres Druckvorgangs vergessen Sie bitte nicht, Ihre Karte über den Button "Ende" aus dem Kartenlesegerät zu entnehmen.

#### Kosten (Stand: Juni 2024):

| Druckausführung  | Preis   |
|------------------|---------|
| DIN A4 s/w       | 6 Cent  |
| DIN A3 s/w       | 12 Cent |
| DIN A4 Farbdruck | 20 Cent |
| DIN A3 Farbdruck | 40 Cent |

# Teil 3: Scannen über "Q-Pilot"

Voraussetzung zum Scannen ist die erfolgreiche Registrierung im Q-Pilot (s. Teil 1)!

Zum Scannen eines Dokuments führen Sie Ihren Studierendenausweis (stellen Sie sicher, dass ausreichend Guthaben geladen ist) in das Kartenlesegerät eines Druck- & Kopiergeräts ein. Wählen Sie auf dem Display des Druck- und Kopiersystem "Scannen". Wählen Sie "Scan4me" aus. Sie können nun eine oder mehrere Seiten scannen. Folgen Sie den Anweisungen auf dem Display. Nach Abschluss Ihres Scanvorgangs vergessen Sie bitte nicht, Ihre Karte über den Button "Ende" aus dem Kartenlesegerät zu entnehmen.

Der Scan einer Seite DIN A4 kostet 1 Cent.

Alle gescannten Dateien können Sie im "Q-Pilot" unter "Scans" herunterladen und/oder löschen. Dateien bis 2 MB Größe werden Ihnen zusätzlich an Ihre im Q-Pilot hinterlegte E-Mailadresse gesendet. Zur Bearbeitung Ihrer gescannten Dateien im Q-Pilot gehen Sie wie folgt vor:

Öffnen Sie aus dem Netzwerk der Pädagogischen Hochschule Weingarten (d. h. von einem PC aus dem PC-Pool in S 2.30 oder S 2.31) oder über das "eduroam" folgende Seite im Browser:

https://rz-icprint.rwu.de

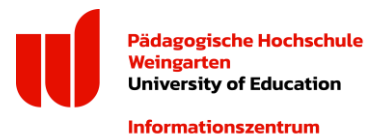

Melden Sie sich an:

- Login = Ihre MyID (drei Buchstaben, drei Ziffern).
- Passwort = Ihr in Teil 1: Registrierung im "Q-Pilot" vergebenes Passwort.

#### Gehen Sie auf "Scans" und bearbeiten Sie Ihre Dokumente.

| <sup>®</sup> Q<br>PILOT        | InterCard |
|--------------------------------|-----------|
| Benutzerservice                | ☆ Start   |
| 🗈 Scans verwalten              |           |
| 🛓 Download (0) 🗍 🟛 Löschen (0) |           |
| ứ Noch keine Scans vorhanden   |           |
| InterCard GmbH Kartensysteme   | 🎘 English |